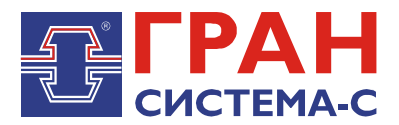

# УСТРОЙСТВО СБОРА И ПЕРЕДАЧИ ДАННЫХ

# «ГРАН-ЭЛЕКТРО»

Часть 7. Библиотека «T12.dll» сервера сбора и передачи данных C12, реализующая синхронизацию времени по протоколу NTP

Программное обеспечение

Руководство пользователя

СИФП 47.00.000-02.34.01.7 ИС

## Содержание

| 1 Общие сведения                               | 3  |
|------------------------------------------------|----|
| 2 Установка библиотеки                         | 3  |
| 3 Добавление объекта библиотеки                | 3  |
| 4 Настройка параметров связи                   | 5  |
| 5 Справочник IP-адресов                        | 9  |
| 6 Экран «Коррекция времени»                    | 10 |
| 7 Добавление удаленного соединения             | 10 |
| 7.1 Установка модема                           | 10 |
| 7.2 Настройка модема                           | 11 |
| 7.3 Создание и настройка удаленного соединения | 11 |
| 8 Описание работы библиотеки Т12               | 13 |

#### 1 Общие сведения

Библиотека, реализующая синхронизацию времени по протоколу NTP, хранится в файле t12.dll (далее – библиотека T12).

Библиотека данной и последующих версий предназначена для работы совместно с графическими версиями ССПД С12 не ниже версии 2.2.

Библиотека Т12 выполняет следующие функции:

1. возможность связи с сервером NTP по сети TCP/IP или по выделенному (коммутируемому) каналу связи;

2. реализует возможность совместной работы по СОМ-порту, который уже используется ССПД С12 для приема входящих соединений;

3. осуществляет синхронизацию времени по протоколу NTP с серверами сети Internet.

#### 2 Установка библиотеки

Сначала требуется скопировать файл библиотеки «T12.dll» в поддиректорию \DLL сервера C12.

Отредактировать в «Блокноте» или другом текстовом редакторе конфигурационный файл сервера C12 «c12.ini», добавив следующие строки:

[DLL02] NameDII=T12.dll NumProt=2 PrepFun=Prep

ВНИМАНИЕ! Имеется отличие между заглавными и прописными буквами.

В приведенном примере библиотека будет установлена Протоколом №2. Номер протокола может быть любым, на который не установлена какая либо другая библиотека. Перезапустить сервер С12, чтобы изменения вступили в силу.

#### 3 Добавление объекта библиотеки

Добавление объекта осуществляется в соответствии с «Руководством пользователя по ССПД С12». Далее приведем пример добавления объекта библиотеки Т12.

1. Входим на экран работы с объектами ССПД С12 (рис. 3.1);

2. Выбираем требуемый протокол из списка в окне «Протоколы» и, удерживая нажатой левую клавишу мыши, перетаскиваем протокол на выбранный номер объекта в окне «Объекты» (рис. 3.2) и отпускаем клавишу мыши;

Затем появляется окно ввода имени объекта (рис. 3.3), в котором вводим имя объекта и нажимаем клавишу «Установить».

×

#### ССПД С12 версия 2.2 сборка 3101 12.03.14

Конфигурация Архив Событий Измерения

| Наименование объект- | a: [ - ]               |          |          | -066 | екты |        |          |        |
|----------------------|------------------------|----------|----------|------|------|--------|----------|--------|
| № Параметр           |                        | Значение |          | N۹   | Порт | Объект | Протокол |        |
| 0 Протоколов         |                        | 20       |          | 0    | ?    |        |          |        |
| 1 Последовательны    | их портов              | 32       |          | 1    | ?    |        |          |        |
| 2 Объектов           |                        | 96       |          | 2    | ?    |        |          |        |
| 3 Записей в цикл. а  | рхиве событий          | 30000    |          | 3    | 7    |        |          |        |
| 4 Измерений          |                        | 3999     |          | 4    | ?    |        |          |        |
| 5 Получасовые арх    | ивы за (суток)         | 1250     |          | 5    | ?    |        |          |        |
| 6 Приборов учета     |                        | 128      |          | 6    | ?    |        |          |        |
| 7 Функции телемех    | аники                  | Да       |          | 7    | ?    |        |          |        |
| 8 Записей в буфере   | передачи               | 50000    |          | 8    | ?    |        |          |        |
| 9 Определение пер    | ерыва в работе         | Нет      |          | 9    | ?    |        |          |        |
| 10 Отдельный поток   | с для цикл. операций   | Да       |          | 10   | ?    |        |          |        |
| 11 Использование W   | atchDog                | Нет      |          | 11   | ?    |        |          |        |
| 12 Суточные архивь   | і событий за (суток)   | 1250     |          | 12   | ?    |        |          |        |
| 13 Запросы к другим  | і БД (кол-во объектов) | 3        | <u> </u> | 13   | ?    |        |          |        |
|                      |                        |          |          | 14   | ?    |        |          |        |
| Потоки               | – Протоколы            |          | _        | 15   | ?    |        |          |        |
| N9 Порт 🔺            | ΝΩ Προτοκοπ            |          |          | 16   | 7    |        |          |        |
| 0 COM1               | 0 C12+ v8 23           |          |          | 1/   | 1    |        |          |        |
| 1 COM2               | 1 CC301 v9 10          |          |          | 18   | 2    |        |          |        |
| 2 COM3               | 2 T12 v5 13            |          |          | 19   | 7    |        |          |        |
| 3 COM4               | 3 TWEENER v10.01       |          |          | 20   | 7    |        |          |        |
| 4 COM5               | 4 57 v4.08             |          |          | 21   | 7    |        |          |        |
| 5 COM6               | 5 FDB v4.14            |          |          | 22   | 2    |        |          |        |
| 6 COM7               | 6 CRC-RB v01.01        |          |          | 23   | 2    |        |          | -+     |
| 7 COM8               | 7 IEC870-5 v01.17      |          |          | 25   | 2    |        |          |        |
| 8 COM9               | 8 PTM v02.11           |          |          | 25   | 2    |        |          |        |
| 9 COM10              | 9 MP700 v02.07         |          |          | 27   | 2    |        |          |        |
| 10 COM11             | 10 DCON v01.06         |          |          | 28   | 2    |        |          | $\neg$ |
| 11 COM12 📰           | 11 CP850x v01.05       |          | Ţ        | 29   | ?    |        |          |        |
|                      | 40 Du8                 |          |          |      |      |        |          |        |

Рис. 3.1. Экран работы с объектами ССПД С12

| Наименование объекта: [ - ]              |            | - 0 <i>6</i> | ьекты      |        |                          |    |
|------------------------------------------|------------|--------------|------------|--------|--------------------------|----|
| № Параметр                               | Значение 🔺 | N₽           | Порт       | Объект | Протокол                 |    |
| 0 Протоколов                             | 20         |              | ) ?        |        |                          |    |
| 1 Последовательных портов                | 32         | 1            | 2          |        |                          |    |
| 2 Объектов                               | 96         | 2            | 2 ?        |        |                          |    |
| 3 Записей в цикл. архиве событий         | 30000      |              | 3 ?        |        |                          |    |
| 4 Измерений                              | 3999       | 4            | ł ?        |        |                          |    |
| 5 Получасовые архивы за (суток)          | 1250       | 5            | 5 ?        | Устано | овка протокола на объект |    |
| 6 Приборов учета                         | 128        | 6            | 5 ?        |        |                          |    |
| 7 Функции телемеханики                   | Да         | 7            | 7 ?        |        |                          |    |
| 8 Записей в буфере передачи              | 50000      | 6            | 3 ?        |        |                          |    |
| 9 Определение перерыва в работе          | Нет        | 9            | 9 ?        |        |                          |    |
| 10 Отдельный поток для цикл. операций    | Да         | 10           | ) ?        |        |                          |    |
| 11 Использование WatchDog                | Нет        |              | ?          |        |                          |    |
| 12 Суточные архивы событий за (суток)    | 1250       | 12           | 2 7        |        |                          |    |
| 13 Запросы к другим БД (кол-во объектов) | 3 💆        |              | 3 7        |        |                          |    |
|                                          |            | - 14         | + /<br>- > |        |                          |    |
| Потоки Протоколы                         |            |              | 0 7        |        |                          |    |
| Nº Порт 🔺 Nº Протокол                    | ▲          | 10           | 7 7        |        |                          |    |
| 0 COM1 0 C12+ v8.23                      |            | 1/           | 2 2        |        |                          |    |
| 1 COM2 1 CC301 v9.10                     |            | 10           | 2 2        |        |                          |    |
| 2 COM3 2 T12 v5.13                       |            | 20           | , :<br>1 2 |        |                          |    |
| 3 COM4 3 TWEENER v10.01                  |            | 21           | 2          |        |                          |    |
| 4 COM5 4 57 v4.08                        |            | 22           | 2 7        |        |                          |    |
| 5 COM6 5 FDB v4.14                       |            | 23           | 3 7        |        |                          |    |
| 6 COM7 6 CRC-RB v01.01                   |            | 24           | 1 7        |        |                          |    |
| 7 COM8 7 IEC870-5 v01.17                 |            | 25           | 5 ?        |        |                          |    |
| 8 COM9 8 PTM v02.11                      |            | 26           | 5 ?        |        |                          |    |
| 9 COM10 9 MP700 v02.07                   |            | 27           | 7 ?        |        |                          |    |
| 10 COM11 10 DCON v01.06                  |            | 28           | 3 ?        |        |                          |    |
| 11 COM12 - 11 CP850x v01.05              |            | 29           | 9 ?        |        |                          |    |
|                                          |            |              | i          |        |                          | 14 |

Рис. 3.2. Добавление объекта библиотеки Т12

| Установка протокола                 |
|-------------------------------------|
| Введите наименование для объекта №3 |
| Для установки протокола №2          |
| T12 v5.13                           |
| Клиент NTP                          |
| Установить Отказаться               |

Рис. 3.3. Окно ввода имени объекта

После выполнения выше перечисленных действий экран работы с объектами ССПД С12 выглядит, как показано на рис. 3.4.

| Наименование объекта: [ | • ]                             |            | -065 | екты |            |           |  |
|-------------------------|---------------------------------|------------|------|------|------------|-----------|--|
| № Параметр              |                                 | Значение 🔺 | N9   | Порт | Объект     | Протокол  |  |
| 0 Протоколов            |                                 | 20         | 0    | ?    |            |           |  |
| 1 Последовательных г    | юртов                           | 32         | 1    | ?    |            |           |  |
| 2 Объектов              |                                 | 96         | 2    | ?    |            |           |  |
| 3 Записей в цикл. архи  | иве событий                     | 30000      | 3    | ?    | Клиент NTP | T12 v5.13 |  |
| 4 Измерений             |                                 | 3999       | 4    | ?    |            |           |  |
| 5 Получасовые архивь    | ы за (суток)                    | 1250       | 5    | ?    |            |           |  |
| 6 Приборов учета        |                                 | 128        | 6    | ?    |            |           |  |
| 7 Функции телемехани    | ки                              | Да         | 7    | ?    |            |           |  |
| 8 Записей в буфере пе   | редачи                          | 50000      | 8    | ?    |            |           |  |
| 9 Определение перерь    | ыва в работе                    | Нет        | 9    | ?    |            |           |  |
| 10 Отдельный поток дл   | 1я цикл. операций               | Да         | 10   | ?    |            |           |  |
| 11 Использование Watc   | hDog                            | Нет 🔜      | 11   | ?    |            |           |  |
| 12 Суточные архивы со   | бытий за (суток)                | 1250       | 12   | ?    |            |           |  |
| 13 Запросы к другим БД  | l (кол-во объектов) 👘           | 3 🗾        | 13   | ?    |            |           |  |
|                         |                                 |            | 14   | ?    |            |           |  |
| Потоки                  | Протоколы                       |            | 15   | ?    |            |           |  |
|                         | NO DOCTOROD                     |            | 16   | ?    |            |           |  |
|                         |                                 |            | 17   | ?    |            |           |  |
|                         | U CI2+ V8.23                    |            | 18   | ?    |            |           |  |
| 1 COM2                  | 1 CC301 V9.10                   |            | 19   | ?    |            |           |  |
| 2 COM3                  | 2 112 V5.13<br>2 THEENED w10 01 |            | 20   | ?    |            |           |  |
| 3 COM4                  | 3 TWEENER VIU.UI                |            | 21   | ?    |            |           |  |
| 4 COM5                  | 4 57 V4.00                      |            | 22   | ?    |            |           |  |
|                         |                                 |            | 23   | ?    |            |           |  |
| 8 COM7                  | 7 IECOZO E 101.01               |            | 24   | ?    |            |           |  |
| 7 COM0                  | 9 DTM 002.11                    |            | 25   | ?    |            |           |  |
| 9 COM9                  | 0 MD700 002.07                  |            | 26   | 7    |            |           |  |
| 10 COM10                | 10 DCON V02.07                  |            | 27   | 7    |            |           |  |
| 11 COM12                | 11 CBSDV V01.06                 |            | 28   | 7    |            |           |  |
|                         | 10 Duran X                      | <b>_</b>   | 29   | 1    |            |           |  |

Рис. 3.4. Результат добавления объекта библиотеки Т12

#### 4 Настройка параметров связи

Настройки по умолчанию параметров связи показаны на рис. 4.1 и рис. 4.2. Этот экран появляется при двойном щелчке левой кнопкой мыши по строке с именем объекта или при нажатии правой кнопкой мыши на строке с именем объекта и затем выбрать пункт контекстного меню «Настроить».

| <b>O</b> C12                                                                                                    |                                                                                                    |
|----------------------------------------------------------------------------------------------------|----------------------------------------------------------------------------------------------------|
| Объект ООЗ. Клиент NTP<br>F1-Автоопрос:Нет                                                                                                    | T12 v5.13<br>Alt+T-Отладка:Нет                                                                             |
| F12-Тип соединения<br>F2-COM порт<br>Alt+B-Связь с (часов)<br>Alt+M-Связь с (часов)<br>Alt+Cвязь до (часов)<br>Alt+N-Связь до (часов)<br>Alt+N-Связь до (минут)<br>F8-Период (мин)<br>F7-Уд.соединение<br>F4-Инициализация<br>Alt+R-Расхождение(сек)<br>Alt+Q-Макс. расх.(мин)<br>Последний сеанс: 01.01.7 | UDP<br>:0<br>:0<br>:0<br>:23<br>:59<br>:1<br>:<br>:<br>:<br>:<br>:<br>:<br>:<br>:<br>:<br>:<br>:<br>:<br>: |
| Скорректировано время на                                                                                                    | то и и и и и и и и и и и и и и и и и и и                                                                   |
|                                                                                                    |                                                                                                    |
| гис. 4.1. пас<br>Д                                                                                                    | ля соединения по UDP-порту                                                                                 |
| <mark>0</mark> C12                                                                                                    |                                                                                                    |
| Объект 003. Клиент NTP<br>F1-Автоопрос:Нет                                                                                                    | Т12 №5.13<br>Alt+T-Отладка:Нет                                                                             |
| F12-Тип соединения<br>F2-COM порт<br>Alt+B-Связь с (часов)<br>Alt+M-Связь с (минит)                                                                                                    | ПАРАМЕТРЫ                                                                                                  |

Рис. 4.2. Настройки по умолчанию параметров связи для соединения по СОМ-порту

Esc-выход, Alt+1,2,3-экраны: параметры, IP-адреса, коррекция времени

часов

Последний сеанс: 01.01.70 03:00:00 Скорректировано время на 0.00000 секунд

:2

+N-Связь до Период (мин)

Уд.соединение Инициализация

-Расхождение(сек) -Макс. расх.(мин) Принудит.

F3-Скорость Alt+P-Бит паритета Alt+X-Число стоп-бит

Alt+G-Освобождать объект Alt+H-Номер объекта

перезагрузка:Нет

:9600 :0 :1

:Нет

Для начала функционирования библиотеки необходимо настроить следующие параметры связи:

1. Номер СОМ-порта (клавиша <F2>). Задается при любом типе передачи данных (необходим для привязки данного объекта к реальному (тип передачи данных - СОМ) или виртуальному (тип соединения - UDP) последовательному порту компьютера). Если номер СОМ-порта равен 0, ССПД С12 не будет вызывать функции библиотеки T12.

2. Тип соединения (клавиша <F12>). Возможна передача данных СОМ (через последовательный порт компьютера) и UDP (через UDP/IP-порт компьютера).

3. Тестовый режим (клавиша <Alt+T>). Используется для диагностики работы библиотеки T12. При включении данного режима библиотека T12 выводит в журнал событий ССПД C12 дополнительные сообщения.

4. Удаленное соединение (клавиша <F7>). В этом параметре указывается имя удаленного соединения созданного в ОС Windows (создание удаленного соединения будет описано в п.6).

5. Период (клавиша <F8>). Этот параметр содержит период времени (в минутах), через который библиотека будет пытаться соединится с сервером (серверами) NTP.

Период работы не кратен текущему времени УСПД. Он начинает отсчитываться с момента запуска ССПД С12 и отсчитывается с помощью системного таймера.

6. Параметры «Связь с (часов)», «Связь с (минут)», «Связь до (часов)», «Связь до (минут)» (соответственно сочетания клавиш <Alt+B>, <Alt+M>, <Alt+E>, <Alt+N>) используются для ограничения периода времени работы библиотеки. Первые 2 параметра указывают начало периода, вторые 2 – окончание.

7. Инициализация (клавиша <F4>) – при типе передачи «СОМ» до установки соединения и после разрыва соединения библиотека берет строку инициализации из данного параметра и отправляет в модем.

8. Расхождение (сочетание клавиш <Alt+R>) – этот параметр определяет расхождение времени, при превышении которого библиотека будет корректировать время ССПД С12 в соответствии с временной меткой сервера NTP. Если в этом параметре указан 0, то библиотека будет корректировать время ССПД С12 при каждом сеансе связи;

9. Максимальное расхождение (сочетание клавиш <Alt+Q>) – этот параметр определяет максимальное расхождение времени, при превышении которого библиотека будет выдавать сообщение в журнал событий о невозможности корректировки времени;

10. Запускать RRAS (клавиша <F10>) - флаг запуска службы удаленного доступа. При установленном флаге библиотека контролируется состояние службы и пытается ее запустить, если она не запущена.

11. Время связи RRAS(мин) (клавиша <F11>) - этот параметр для ограничения времени удаленного соединения, принятого службой удаленного доступа. Данный параметр используется библиотекой при наступлении момента синхронизации времени. Если в этот момент время соединения превышает значение, заданное в параметре, то будет выполнена попытка разрыва удаленного соединения для осуществления синхронизации времени.

12. Количество неудачных попыток (клавиша <F6>) – этот параметр котроля количества неудачных попыток получения доступа к СОМ-порту. Данный параметр используется библиотекой T12 при наступлении момента синхронизации времени. Если в течении указанного количества попыток не удается получить доступ к СОМ-порту (например, при каждой попытке есть активное удаленное соединение, продолжительность которого не превышает значения из параметра, описанного в п.11), то будет выполнена попытка разрыва удаленного соединения для осуществления синхронизации времени.

13. Перезагрузка при сбое (клавиша <F9>) - флаг осуществления перезагрузки при сбое. Сбоем считаются следующие случаи: неудачная попытка освобождения ресурсов в функции разрыва удаленного соединения, возникновение ошибки при попытке остановки службы удаленного доступа, возникновение ошибки при попытке запуска службы удаленного доступа;

14. Принудительная перезагрузка (клавиша <F5>) - флаг осуществления принудительной перезагрузки системы. Этот флаг используется при установленном флаге п.13. Если флаг принудительной перезагрузки установлен, то выполняется попытка принудительной перезагрузки системы, не дожидаясь пока работающие в текущий момент приложения смогут корректно завершить свою работу (возможна потеря данных приложениями). Если флаг не установлен, то попытка перезагрузки осуществляется, но если в системе есть неработающее приложение, то ОС не сможет его завершить;

15. Параметры «Скорость», «Бит паритета», «Число стоп-бит» (клавиши соответственно <F3>, <Alt+P>, <Alt+X>) используются для настройки последовательного порта при осуществлении связи с модемом для выполнения строки инициализации.

16. Освобождать объект (сочетание клавиш <Alt+G>). Если параметр имеет значение "Нет", то библиотека работает как и раньше по СОМ-порту (проверяет доступность СОМ-порта; если недоступен, то пытается остановить службу RRAS; устанавливает удаленное подключение; синхронизирует время; разрывает подключение;

запускает службу RRAS). Если флаг имеет значение "Да", то выполняются следующие действия: выполняется попытка остановить объект, указанный в параметре "Номер объекта"; устанавливается удаленное подключение; синхронизируется время; разрывается подключение; выполняется попытка запустить объект ССПД С12.

17. Номер объекта (сочетание клавиш <Alt+H>). Используется совместно с параметром «Освобождать объект» равным "Да". При этом объект ССПД С12 с номером равным значению этого параметра будет останавливаться/запускаться библиотекой T12.

Строка «Последний сеанс» отображает дату, время последней связи с сервером NTP.

Строка «Скорректировано время» показывает количество секунд, на которое библиотека скорректировала время ССПД С12 за текущий год.

Нижние 2 строки отображают «горячие» клавиши для изменения параметров этого экрана и вызова экранов других настроек.

В библиотеке существует 3 экрана для настройки/просмотра параметров работы:

- 1. экран «Параметры»;
- 2. экран «IP-адреса»;
- 3. экран «Коррекция времени».

На любом экране доступны следующие действия (клавиши, сочетания клавиш):

- 1. нажатие клавиши < Esc> выход на экран работы с объектами ССПД С12;
- 2. нажатие клавиши <F1> запуск/остановка автоопроса;
- 3. нажатие сочетания клавиш <Alt+T> запуск/остановка тестового режима;
- 4. нажатие сочетания клавиш <Alt+1> переход на экран «Параметры»;
- 5. нажатие сочетания клавиш <Alt+2> переход на экран «IP-адреса».

Пример настройки данного экрана показан на рис. 4.3.

| <b>()</b> C12                                                                                                    |                                                                                                    |  |
|----------------------------------------------------------------------------------------------------|----------------------------------------------------------------------------------------------------|--|
| Объект 003. Клиент NTP<br>F1-Автоопрос:Нет                                                                                                    | T12 v5.13<br>Alt+T-Отладка:Нет                                                                                                    |  |
| F12-Тип соединения<br>F2-COM порт<br>Alt+B-Связь с (часов)<br>Alt+M-Связь с (минут)<br>Alt+E-Связь до (часов)<br>Alt+N-Связь до (минут)<br>F8-Период (мин)<br>F7-Уд.соединение<br>F4-Инициализация<br>Alt+R-Расхождение(сек)<br>Alt+Q-Макс. расх.(мин) | ======ПАРАМЕТРЫ===========<br>:UDP<br>:1<br>:0<br>:0<br>:0<br>:23<br>:23<br>:59<br>:3<br>:3<br>:<br>:<br>:<br>:<br>:<br>:<br>:<br>:<br>:<br>:<br>:<br>:<br>:<br>:<br>:<br>: |  |
| Последний сеанс: 01.01.70<br>Скорректировано время на<br>====================================                                                                                                    | 1 03:00:00<br>0.00000 секунд<br>                                                                                                    |  |
| accounter, new right o oupun                                                                                                    | are neperior part and poort hoppe                                                                                                    |  |

Рис. 4.3. Пример настройки параметров библиотеки Т12

В данном примере библиотека T12 привязана к последовательному порту 1, определен тип соединения – UDP, включен тестовый режим, режим автоопроса (автоматической работы) отключен, разрешена работы библиотеки круглые сутки, период связи с сервером NTP задан 3 минуты, установлено корректировать время, если время сервера и УСПД (устройство сбора и передачи данных) различается на 5 секунд и более, но менее чем 5 минут.

#### 5 Справочник IP-адресов

Экран «IP-адреса» вызывается из экрана настроек библиотеки нажатием клавиши <Alt+2>. Этот экран предназначен для задания IP-адресов серверов точного времени. Вид экрана «IP-адреса» показан на рис. 5.1.

| <mark>0</mark> C12                         |                                       |  |
|--------------------------------------------|---------------------------------------|--|
| Объект 003. Клиент NTP<br>F1-Автоопрос:Нет | Т12 v5.13<br>Alt+T-Отладка:Нет        |  |
|                                            | I P-A NPECA                           |  |
| 01. 0.0.0.0                                |                                       |  |
|                                            |                                       |  |
| M4. M.M.M.M                                |                                       |  |
| 05. 0.0.0.0                                |                                       |  |
| 06. 0.0.0.0                                |                                       |  |
| U7. U.U.U.U<br>09. 0.0.0                   |                                       |  |
|                                            |                                       |  |
| 10. 0.0.0.0                                |                                       |  |
|                                            |                                       |  |
|                                            |                                       |  |
|                                            |                                       |  |
|                                            |                                       |  |
|                                            |                                       |  |
| Alt+I-ред. IP-адрес, Alt+K-ред. ı          | комментарий, вверх,вниз-листание      |  |
| Esc-выход, Alt+1,2,3-экраны: пар           | аметры, ІР-адреса, коррекция времени_ |  |
| Duc 51                                     |                                       |  |

Рис. 5.1. Вид экрана «IP-адреса»

На данном экране отображаются ІР-адреса и комментарии к ним по 10 строк на экране.

Для выбора текущей строки для редактирования используются клавиши <Вверх>, <Вниз>.

Редактирование IP-адреса осуществляется нажатием сочетания клавиш <Alt+l>, последующим вводом IP-адреса и завершением редактирования нажатием клавиши <Ввод>. Таким же образом производится редактирование комментария, только режим редактирования выбирается нажатием сочетания клавиш <Alt+K>.

Максимальное количество ІР-адресов в этой версии библиотеки равно 10. Синхронизация осуществляется по первому доступному серверу точного времени.

Пример добавления IP-адреса и комментария к нему на 3 строчку показан на рис. 5.2.

| <b>e</b> C12                                                                               |                                                    |                                     |
|--------------------------------------------------------------------------------------------|----------------------------------------------------|-------------------------------------|
| Объект 003. Клиент NTP<br>F1—Автоопрос:Нет                                                 | T12 ण5.13<br>Alt+T-Отладка:Не                      | т                                   |
| 01.0.0.0.0<br>02.0.0.0                                                                     | ======I Р-АДРЕСА=====                              |                                     |
| 03. 178.124.164.107<br>04. 0.0.0.0<br>05. 0.0.0.0<br>06. 0.0.0.0<br>07. 0.0.0<br>08. 0.0.0 | БелГИМ                                             |                                     |
| 09. 0.0.0.0<br>10. 0.0.0.0                                                                 |                                                    |                                     |
|                                                                                            |                                                    |                                     |
| HIt+I-ред. IP-адрес, Alt+K-<br>Еѕс-выход, Alt+1,2,3-экраны                                 | ред. комментарий, вверх<br>: параметры, IP-адреса, | ,вниз-листание<br>коррекция времени |

Рис. 5.2. Пример добавления IP-адреса и комментария к нему

#### 6 Экран «Коррекция времени»

Экран «Коррекция времени» вызывается из экрана настроек библиотеки нажатием клавиши <Alt+3>. Вид экрана «IP-адреса» показан на рис. 6.1.

| бъект 003. Клиент NTP T12 v5.13   1-Автоопрос:Нет Alt+T-Отладка:Нет     01. 00.00 - 0.00000   02. 00.00 - 0.00000   03. 00.00 - 0.00000   04. 00.00 - 0.00000   05. 00.00 - 0.00000   06. 00.00 - 0.00000   07. 00.00 - 0.00000   08. 00.00 - 0.00000   10. 00.00 - 0.00000   11. 00.00 - 0.00000   12. 00.00 - 0.00000 | <mark>()</mark> C12                                                                                                    |                        |                           |
|----------------------------------------------------------------------------------------------------|----------------------------------------------------------------------------------------------------|------------------------|---------------------------|
| КОРРЕКЦИЯ ВРЕМЕНИ<br>01. 00.00 - 0.00000<br>02. 00.00 - 0.00000<br>03. 00.00 - 0.00000<br>04. 00.00 - 0.00000<br>05. 00.00 - 0.00000<br>06. 00.00 - 0.00000<br>07. 00.00 - 0.00000<br>08. 00.00 - 0.00000<br>10. 00.00 - 0.00000<br>11. 00.00 - 0.00000<br>12. 00.00 - 0.00000                                          | Объект 003. Клиент NT<br>F1-Автоопрос:Нет                                                                                                    | Р T12<br>Alt+T-Отл     | v5.13<br>адка:Нет         |
|                                                                                                    | $\begin{array}{c} 01. & 00.00 - & 0.00000\\ 02. & 00.00 - & 0.00000\\ 03. & 00.00 - & 0.00000\\ 04. & 00.00 - & 0.00000\\ 05. & 00.00 - & 0.00000\\ 06. & 00.00 - & 0.00000\\ 07. & 00.00 - & 0.00000\\ 08. & 00.00 - & 0.00000\\ 09. & 00.00 - & 0.00000\\ 10. & 00.00 - & 0.00000\\ 11. & 00.00 - & 0.00000\\ 12. & 00.00 - & 0.00000\\ \end{array}$ | ======КОРРЕКЦИЯ ВР     | ЕМЕНИ=                    |
| sc-выход, HIt+1,2,3-экраны: параметры, IP-адреса, коррекция времени                                                                                                    | Esc-выход, Alt+1,2,3-э                                                                                                    | краны: параметры, ІР-а | адреса, коррекция времени |

Рис. 6.1. Вид экрана «Коррекция времени»

На данном экране отображается статистика коррекции времени библиотекой T12 за последние 12 месяцев. Формат строки вывода следующий: указывается номер месяца и год, и после дефиса выводится количество секунд, на которое было скорректировано время за указанный месяц.

#### 7 Добавление удаленного соединения

Если предполагается использовать библиотеку для связи по коммутируемому каналу по модему, то необходимо настроить удаленное соединение для связи с сервером точного времени и указать его имя в параметре «Удаленное соединение» на экране «Параметры».

Приведем пример настройки удаленного соединения с использованием GSMмодема Siemens TC-35 и GSM-сети оператора сотовой связи Velcom.

#### 7.1 Установка модема

В первую очередь необходимо установить драйвер модема.

Модемы должны быть сконфигурированы посредством АТ-команд следующим образом (АТ-команды отправляются в модем с помощью приложения HyperTerminal, входящего в состав ОС Windows, либо другой программой, позволяющей напрямую работать с СОМ-портом):

| at+ipr=9600 | установить локальну | /ю скорость | обмена | 9600 бод |
|-------------|---------------------|-------------|--------|----------|
|             | ,                   |             |        |          |

- at&d2 разрыв соединения при понижении сигнала DTR
- ate0 запретить эхо
- atv0 установить числовой ответ

| at&w | сохранить настройки в энергонезависимой памяти        |
|------|-------------------------------------------------------|
| at&v | прочитать и проверить факт изменения текущих настроек |

## 7.2 Настройка модема

Для того чтобы, выйти с помощью модема в сеть Internet должна быть подключена услуга Velcom GPRS, а также необходимо прописать строку инициализации модема.

В окне "Панель управления" необходимо выбрать пункт "Телефон и модем".

В появившемся окне выберите закладку "Модемы".

Выберите свой установленный модем и нажмите кнопку "Свойства".

В окне "Свойства модема" выберите закладку "Дополнительные параметры связи".

В поле "Дополнительные команды инициализации" пропишите строку инициализации модема:

AT+CGDCONT=1, "IP", "web.velcom.by" для тарифного плана VELCOM GPRS WEB;

Все символы необходимо ввести без пробелов. Текст можно набирать как заглавными, так и прописными буквами.

Далее выберите закладку "Общие". В поле «Скорость порта для модема» указать 9600.

Нажмите "ОК" — модем настроен, приступайте к настройке соединения.

После установки модема, необходимо проверить его работоспособность. Для этого нужно открыть на компьютере: Пуск->Настройка->Панель управления->Телефоны и модемы. Далее выбрать: Установленный модем->Свойства-> Диагностика->Опросить модем. После этого модем выдаст команды, которые он поддерживает – это означает, что модем действительно корректно установлен и готов к использованию. Если этого не произошло, значит, модем не правильно установлен, либо не работает кабель и устройство не может быть использовано в работе.

#### 7.3 Создание и настройка удаленного соединения

Порядок добавления удаленного соединения в ОС Windows следующий:

1. Открыть окно «Сетевые соединения» (Network Connections) с помощью «Панели управления» (Control Panel) (рис. 7.1);

2. Вызвать «Мастер добавления нового соединения» (New Connection Wizard);

3. В появившемся окне нажать кнопку «Далее» («Next») и в новом окне выбрать второй пункт – телефонное подключение к частной сети «Connect to the network at my workplace» (рис. 7.2);

4. Далее по запросу мастера ввести номер телефона, имя удаленного соединения, настроить модем (СОМ-порт для связи с модемом), ввести имя пользователя и пароль GPRS (рис. 7.3). При использовании тарифного плана VELCOM WEB \*99\*\*\*1#, пользователя Номер дозвона \*99# или имя web. пароль - web;

5. Проверить удаленное соединение.

| Setwork Connections                                                                    |          |
|----------------------------------------------------------------------------------------|----------|
| <u>File Edit Vi</u> ew F <u>a</u> vorites <u>I</u> ools Adva <u>n</u> ced <u>H</u> elp | <b>R</b> |
| 🕞 Back 👻 🕥 👻 🏂 Search 🎼 Folders 🛛 🎼 🎲 🗙 🎾 🏢 -                                          |          |
| Address 🔇 Network Connections                                                          | 💌 🔁 Go   |
| LAN or High-Speed Internet                                                             |          |
| Local Area Connection<br>Connected<br>Realtek RTL8139/810X Family                      |          |
| New Connection Wizard                                                                  |          |
|                                                                                        |          |
|                                                                                        |          |
|                                                                                        |          |

Рис 7.1. Окно «Сетевые соединения» (Network Connections)

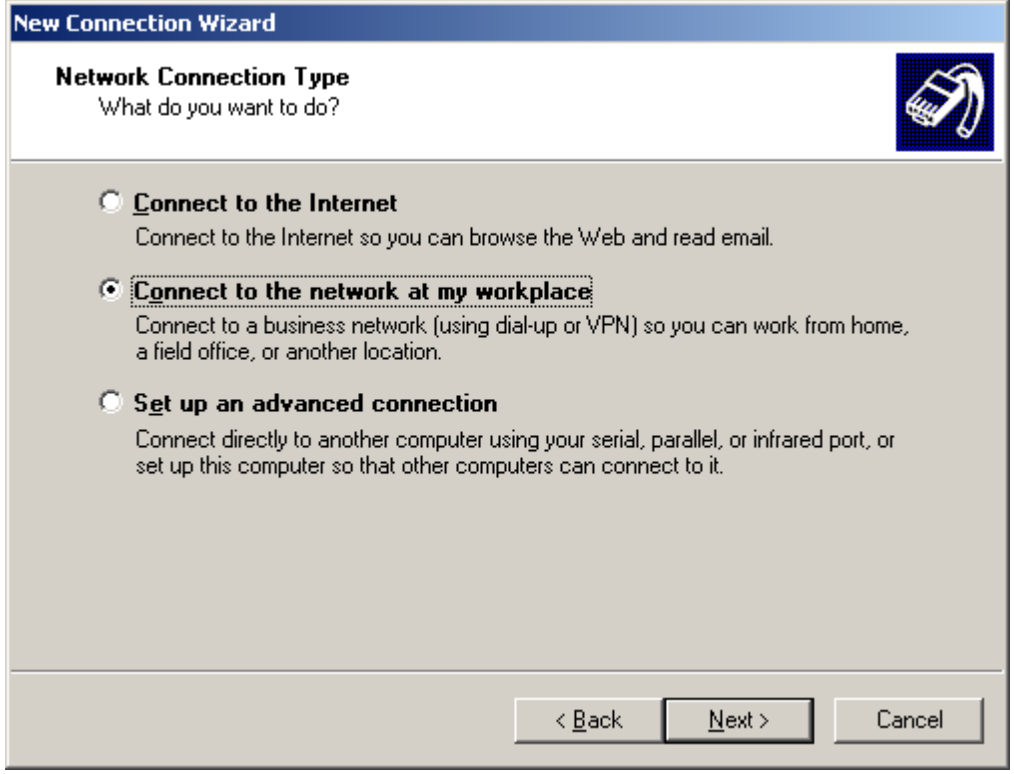

Рис. 7.2. Окно «Мастер добавления нового соединения»

| Connect БелГИ                           | 1M                                | ? ×             |
|-----------------------------------------|-----------------------------------|-----------------|
|                                         |                                   |                 |
| <u>U</u> ser name:<br><u>P</u> assword: |                                   |                 |
| Save this (                             | user name and password for the fo | bllowing users: |
| 💿 Me o <u>nl</u> j                      | ,                                 |                 |
| C <u>A</u> nyone                        | who uses this computer            |                 |
| Djal:                                   | 234234                            | •               |
| <u>D</u> ial                            | Cancel Properties                 | <u>H</u> elp    |

Рис. 7.3. Окно «Удаленное соединение»

После выше перечисленных действий необходимо указать в библиотеке T12 имя удаленного соединения и тип соединения изменить на «COM».

**ВНИМАНИЕ! В** различных ОС Windows работа «Мастера добавления нового соединения» может быть разной (возможно несовпадение количества пунктов выбора, названий пунктов выбора, разное количество окон настроек).

### 8 Описание работы библиотеки Т12

Существуют отличия в работе библиотеки при выборе разных типов соединений («UDP» и «COM»).

При выборе типа соединения «UDP» библиотека предполагает, что сервер точного времени доступен по протоколу IP и не предпринимает дополнительных усилий, чтобы обеспечить соединение с сервером.

При выборе типа соединения «СОМ» существуют следующие отличия в работе:

1. Библиотека определяет, не занят ли заданный СОМ-порт (номер СОМ-порта, заданный в библиотеке, и номер СОМ-порта, который используется для удаленного соединения должны совпадать);

2. Если СОМ-порт занят, то библиотека пытается определить не занят ли он службой Routing and Remote Access Server (RRAS) для приема входящих соединений;

3. Если СОМ-порт занят не службой RRAS, то выдается сообщение о невозможности определить, какой программой занят СОМ-порт, и невозможности выполнить удаленное соединение с сервером точного времени;

4. Если СОМ-порт занят службой RRAS, то библиотека пытается соединиться со службой и проверить существуют ли в текущий момент соединения, принимаемые службой RRAS;

5. Если существуют текущие соединения, то выдается сообщение о невозможности получения доступа к требуемому СОМ-порту;

6. Если текущих соединений нет, то библиотека пытается остановить службу RRAS;

7. Устанавливается удаленное соединение;

8. Выполняется синхронизации времени с сервером точного времени;

9. Запускается служба RRAS.

#### ЗАМЕЧАНИЯ:

1. Для выполнения операции изменения времени ОС Windows должна быть загружена под пользовательским аккаунтом, имеющим соответствующие привилегии.

2. Для выполнения операции связи со службой RRAS, остановки и запуска данной службы ОС Windows должна быть загружена под пользовательским аккаунтом, входящим в группу Администраторы (Administrators).

3. Служба RRAS существует в ОС Windows 2000 Server (Advanced Server) и Windows 2003 Server, поэтому рекомендуется использовать именно их в качестве операционных систем для УСПД и службу RRAS для приема входящих соединений.

4. Библиотека не корректирует время в следующих случаях:

• сервер времени не может выработать корректную метку времени;

расхождение времени сервера NTP и УСПД меньше 0.01 секунды;

• расхождение времени сервера NTP и УСПД меньше, чем значение, указанное в параметре «Расхождение»;

• расхождение времени сервера NTP и УСПД превышает значение, указанное в параметре «Максимальное расхождение»;

• значение, содержащее время коррекции за текущий месяц, превышает значение, указанное в параметре «Максимальное расхождение».

### Для заметок

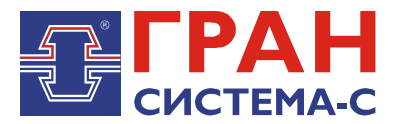

Республика Беларусь 220141, г. Минск, ул. Ф.Скорины, 54а Приёмная: тел./факс: (017) 265-82-03 Отдел сбыта: тел. (017) 265-81-87, 265-81-89 Отдел сервиса: тел.: (017) 265 82 09 E-mail: info@strumen.com http://www.strumen.com

Представительства:

| г. Брест,   | тел. (0162) 42-71-06 |
|-------------|----------------------|
| г. Витебск, | тел. (0212) 24-08-43 |
| г. Гомель,  | тел. (0232) 48-92-03 |
| г. Гродно,  | тел. (0152) 79-26-70 |
| г. Могилев, | тел. (0222) 28-50-47 |